LTI Laser Interface to Carlson's SurvCE

> for Windows Mobile Quick Reference Guide

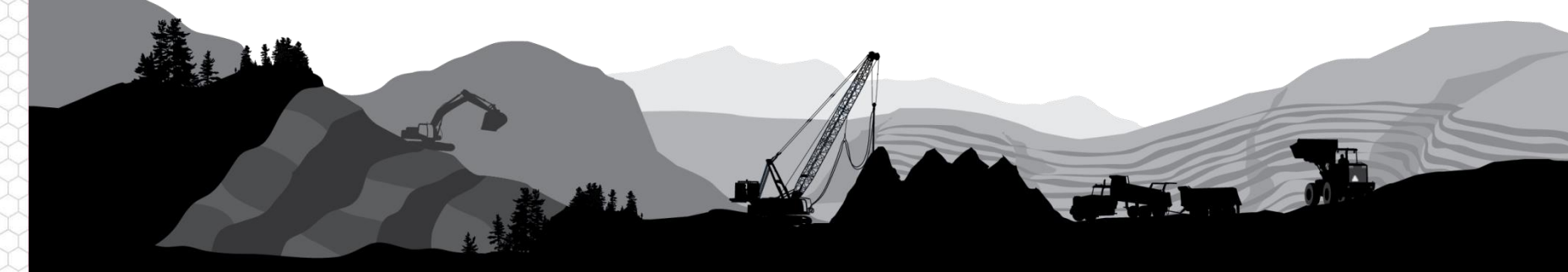

BLATER TECHNOLOGY

#### Overview

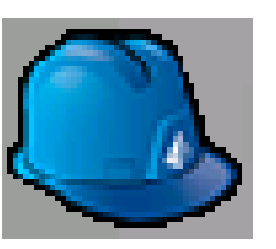

Carlson's SurvCE is a Windows Mobile application serving the mapping and GIS industry. In addition to a full interface to conventional surveying equipment and GPS, it also supports the LaserTech TruPulse instruments.

#### **Compatible products**

- TruPulse 200, 360, 360R & 200X
- SurvCE ver 6.x

#### Type of Laser Methods available in SurvCE 6.0

- Distance/Angle Measure Slope Distance, Inclination & Azimuth
- Intersect

Measure Azimuth from two known locations

• 2 Point

Measure Distance from two known locations

## Setting up the Connection

- 1. Using the Bluetooth Manager on your Windows Mobile device, connect your TruPulse laser and note the COM port number assigned to it. For more info on this procedure, see:
- 2. Start the SurvCE app and open a new or existing Job (Fig.1)
- 3. Tap the Equip button and tap Peripherals or type 9 (Fig.2)
- 4. Select the Laser tab, check the Active box and choose TruPulse from the pull-down list for Type (Fig.3)
- 5. Tap the Comm Setup button and choose Type: Bluetooth; BT Type: Windows Mobile; and select your laser from the list under Device (Fig.4).
- 6. Tap the Green check marks back out to the main menu
- 7. If using a TruPulse 360 model, make sure Declination is applied in the laser

| SurvCE                                                                            | * 📯 Y                                                                                                    | 7× ♣ @ 4:03                                                                         | SurvCE                                                           | * <u>\$</u> | x 🕂 🎟 4:03                                                  | SurvCE                                                                                                    | <b>B 📯 🏹 🕂 💷 4:03</b>                                                                                                    | SurvCE              | 🔉 📯 🏹 帐 🎟 4:03                                        |
|-----------------------------------------------------------------------------------|----------------------------------------------------------------------------------------------------|-------------------------------------------------------------------------------------|------------------------------------------------------------------|-------------|-------------------------------------------------------------|----------------------------------------------------------------------------------------------------|----------------------------------------------------------------------------------------------------|---------------------|-------------------------------------------------------|
| NEWJOB                                                                            | Î                                                                                                    | <b>D</b>                                                                            | NEWJOB                                                           | Î           | 6                                                           | Periphera                                                                                                    | s 🔀 🔀                                                                                                    | Configu             | re 🔀 🔀                                                |
| Survey                                                                            | COGO                                                                                                    | Road                                                                                | <u>S</u> urvey                                                   | COGO        | Road                                                        | Laser De                                                                                                    | oth Sounder Light Bar                                                                                                    | Type:               | Bluetooth                                             |
| File<br>1 Job<br>2 Job Setting<br>3 Points<br>4 Raw Data<br>5 Feature Coo<br>List | <pre>6 Dat<br/>Trai<br/>s ≥ Z Imp<br/>j = 8 Dela<br/>i = 8 Dela<br/>i = 9 Abo<br/>Sum<br/>de 10 Exit</pre> | Equip<br>a Serier Series<br>port/ Series<br>ete Job Series<br>ut CE III<br>: Series | File1 Total Stati2 GPS Base3 GPS Rover4 GPS Raw0 Only5 Configure | on 📳 6 Loc  | Equip<br>alization 🔛<br>nitor/ 🕷<br>erances 🔐<br>ipherals 👫 | Active<br>Auto Las<br>Num. Rdgs.<br>Type: Tru<br>Laser Heid<br>Imp<br>Target Imp<br>Mar<br>Alignm Sok<br>D Ign<br>Cor<br>Aligr | Auto GPS Update<br>ser Read<br>To Avg.: 1<br>Pulse<br>a Disto<br>pulse (CR400)<br>pulse (IP200)<br>tian<br>LaserAce<br>tour XLR<br>a Disto D3/D8<br>Pulse | BT Type:<br>Device: | Windows Mobile 💽 🛠<br>TP360RB-00034<br>TP360RB-000348 |
| Figure 1                                                                          |                                                                                                    |                                                                                     |                                                                  | Figure 2    |                                                             |                                                                                                    | Figure 3                                                                                                    |                     | Figure 4                                              |

# Taking a Distance/Angle Offset

- 1. From the main screen, choose the Survey tab (Fig.5)
- 2. Tap the Store Points button to open the live map screen(Fig.6). If GPS is active you will see coordinates displayed at the bottom and a triangle around your location on the map
- 3. To measure an offset to a point with the laser, tap the "O" button and then select Distance/Angle from the Method tab (Fig.7) \*NOTE: this method works with any of the TruPulse 360 models with an electronic compass
- 4. Aim at the target with the laser and tap the Read Laser button to fire it. (Fig.8)

| SurvCE                               | ೫ 📯 🏹 🕂 🎟 4:03                            | SurvCE 🚯 📯 🤸 🛲 4:03                                                               | SurvCE         | 🕈 👷 🏹 🗲 🋲 4:09 | SurvCE *                                                                                                  | <u>♀</u> Ү <sub>×</sub> ң ш 4:04 |
|--------------------------------------|-------------------------------------------|-----------------------------------------------------------------------------------|----------------|----------------|----------------------------------------------------------------------------------------------------|----------------------------------|
| NEWJOB                               | Î 🐻 💽                                     | STORE PTS                                                                         | Distance/Angle | 0              | Distance/Angle                                                                                            | <b></b>                          |
| Eile                                 | Equip                                     | S A O C M                                                                         | Laser          | Offset         | Results                                                                                                   | Method                           |
| <u>Survey</u>                        | OGO Road                                  | Fixed I+116/19 20 ft                                                              | Results        | Method         | Laser                                                                                                    | Offset                           |
| 1 Store Points 2<br>2 Stake Points 2 | o Auto by ©<br>Interval ©<br>Z Leveling → | گ <sup>3</sup> 328 <sup>3</sup> .06 <sup>38</sup>                                 | Distar         | nce/Angle      | Horz Offset:<br>Vertical Offset:<br>Offset Azimuth:<br>Offset Distance:<br>Zenith Angle:<br>rAZ Reference |                                  |
| 3 Stake<br>Line/Arc                  |                                           | Nu<br>E→<br>Pt: 4 Desc: 7100                                                      | 1nt            | Point          | North O Point   Get Point Read   Multiread Laser   N: 418151 013                                          | Laser Read GPS<br>Store          |
| 5 Elev<br>Difference                 |                                           | N:418151.0007 E:1779488.9015 Z:328.0995<br>HRMS:0.016 VRMS:0.035 PDOP:2.37 GDOP:3 |                |                | E: 1779488.884<br>Z: 328.054                                                                              | VRMS: 0.031<br>FIXED             |
| Figure 5                             |                                           | Figure 6                                                                          | Figure 7       |                | Figure 8                                                                                                  |                                  |

# Taking a Distance/Angle Offset

- 1. The data will populate the fields (Fig.9)
- 2. Tap on the Results tab and enter in the Antenna Height and Vertical Diff to the point, as well as any Description (Fig.10)
- 3. Tap the Store button to save the offset point and return to the live map screen. The new point will be displayed (Fig.11)
- 4. Repeat this procedure for as many offsets points as are needed

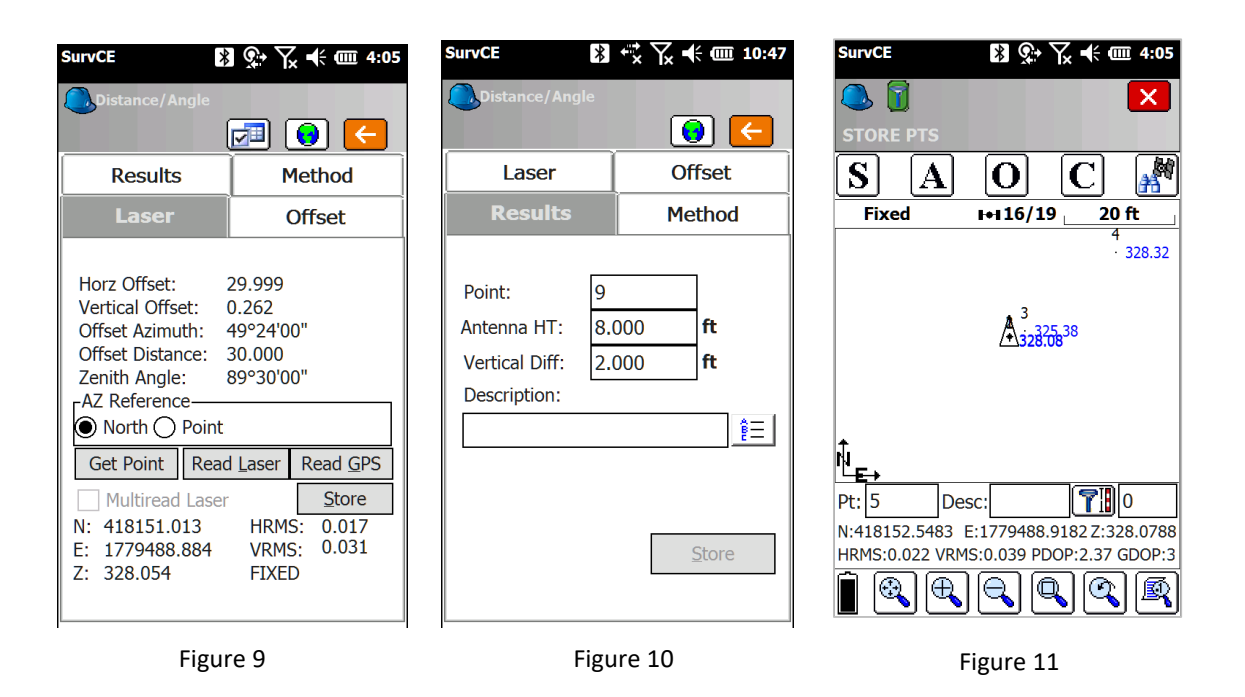

5

## Taking an Intersect Offset

- 1. From the Offset screen, choose the Method tab and select Intersect (Fig.12)
- 2. The coordinates for Point 1 should display and tap the Read Dist 1 button to measure from here (Fig.13)
- 3. Read the second GPS point and then tap the Read Dist 2 button to measure to the feature from this location (Fig.14)
- 4. Make sure the Results tab displays the correct data and Store the point (Fig.15)

| SurvCE                                       | 🚯 🕵 🏹 📢 🎟 4:09 | SurvCE 🚯 式 🏹 帐 🗉                                                                                                    | Ⅲ 10:48 SurvCE 🔀 🗮 🏹 🕇                                                                                                    | € 💷 10:48 SurvCE 🔀 ♣ 🛣 🙀 🕊 💷 10:47                                                                                                    |
|----------------------------------------------|----------------|----------------------------------------------------------------------------------------------------|----------------------------------------------------------------------------------------------------|----------------------------------------------------------------------------------------------------|
| Distance/Angle                               | •              |                                                                                                    |                                                                                                    | Distance/Angle                                                                                                    |
| Laser                                        | Offset         | Offset Results Method                                                                                                    | Offset Results Meth                                                                                                    | Dd Laser Offset                                                                                                    |
| Distance/Angle       Intersect       2 Point |                | Read Point 1         Setting           N: 418147.4427         HRMS: 0.0           E: 1779488.9342         VRMS: 0.1           Z: 320.113         FIXED(Sim           Read Dist 1         Dist 1: 29.00           Read Point 2         N:           N:         HRMS:           E:         VRMS:           Z:         VRMS:           Read Dist 2         Dist 2: | gs       Read Point 1       Se         225       N: 418147.4427       HRMS:         331       E: 1779488.9342       VRMS:         )       T       Read Dist 1       Dist 1:       2'         200       ft       Read Point 2       N: 418149.5500       HRMS:         N: 418149.5500       HRMS:       Z: 320.113       FIXED()         Read Point 2       N: 418149.5500       HRMS:         Z: 320.113       FIXED()       Read Dist 2       Dist 2:       3:         ft       Read Dist 2       Dist 2:       3: | Results     Method       0.025     0.031       0.031     Antenna HT:       8.000     ft       Vertical Diff:     2.000       ft     Description:       0.021     0.031       0.031     ft       Sim)     Store |
| Fig                                          | ure 12         | Figure 13                                                                                                    | Figure 14                                                                                                    | Figure 15                                                                                                    |

BLATER TECHNOLOGY

# Taking a 2 Point Offset

- 1. From the Offset screen, choose the Method tab and select 2 Point (Fig.16)
- 2. Generate the coordinates for Point 1 and two by occupying them and tapping the appropriate Read Point buttons (Fig.17)
- 3. Tap the Read Dist button to measure to the feature with the laser, then specify whether the target is Straight, Right or Left of the line between the two points (Fig.17)
- 4. Make sure the Results tab displays the correct data and Store the point (Fig.18)

| SurvCE *               | 🕵 🏹 🗲 🎟 4:09   | SurvCE                                                                                                    | SurvCE 😵                                                          | ┿╦ ॑ ┝ू 🕂 🇰 10:47                                          |
|------------------------|----------------|----------------------------------------------------------------------------------------------------|-------------------------------------------------------------------|------------------------------------------------------------|
| Distance/Angle         | 0              | 2 Point                                                                                                    | Distance/Angle                                                    |                                                            |
| Laser                  | Offset         | Offset Results Method                                                                                                    | Laser                                                             | Offset                                                     |
| Results                | Method         |                                                                                                    | Results                                                           | Method                                                     |
| Distanc<br>Inte<br>2 P | rsect<br>Voint | Read Point 1       HT:       8.00       ft         N:       418147.4427       HRMS:       0.025         E:       1779488.9342       VRMS:       0.031         Z:       320.113       FIXED(Sim)         Read Point 2       HT:       8.00       ft         N:       418149.5500       HRMS:       0.021         E:       1779488.9211       VRMS:       0.031         Z:       320.113       FIXED(Sim)         Offset:       29.000       ft       Straight         Settings       Read Dist       Store | Point: 9<br>Antenna HT: 8.0<br>Vertical Diff: 2.0<br>Description: | 000 <b>ft</b><br>000 <b>ft</b><br><u><b>î</b></u> <u>≡</u> |
| Figur                  | e 16           | Figure 17                                                                                                    | Figure 1                                                          | 8                                                          |

#### **Product Resources**

#### Product Page/User's Guides:

https://www.lasertech.com/TruPulse-Laser-Rangefinder.aspx

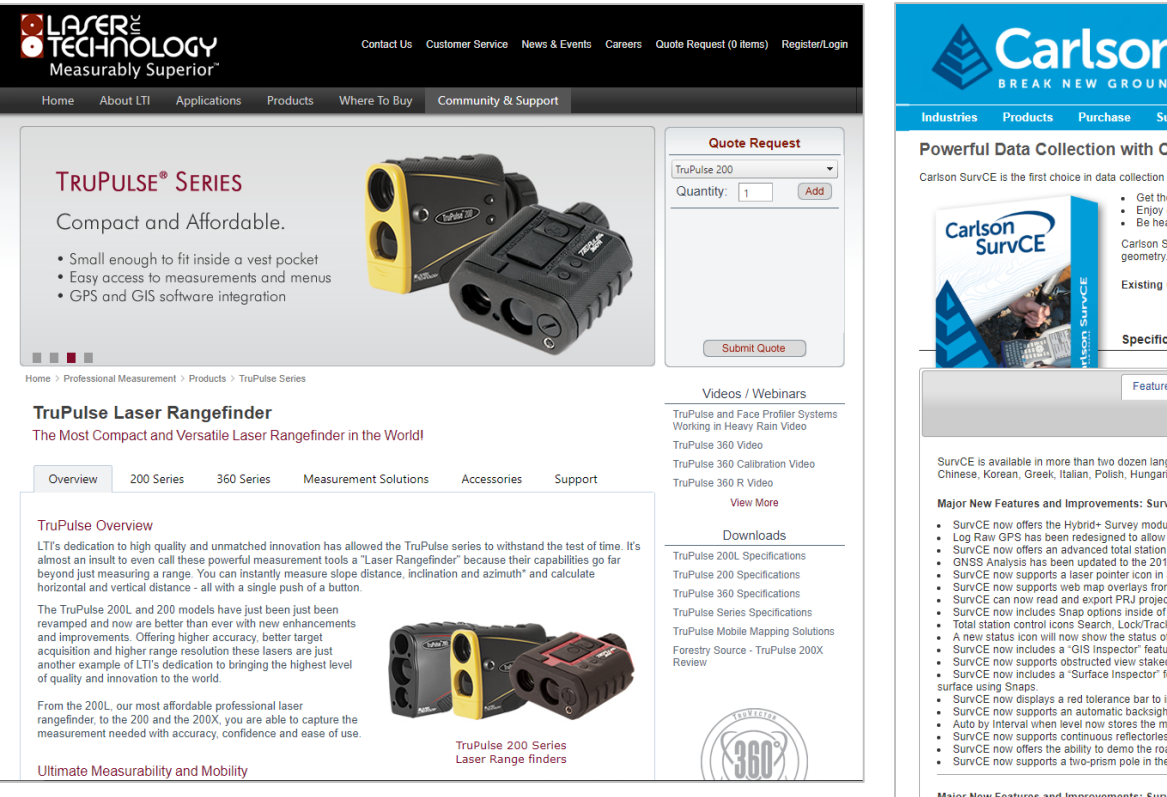

#### http://www.carlsonsw.com/products/datacollection/survce/

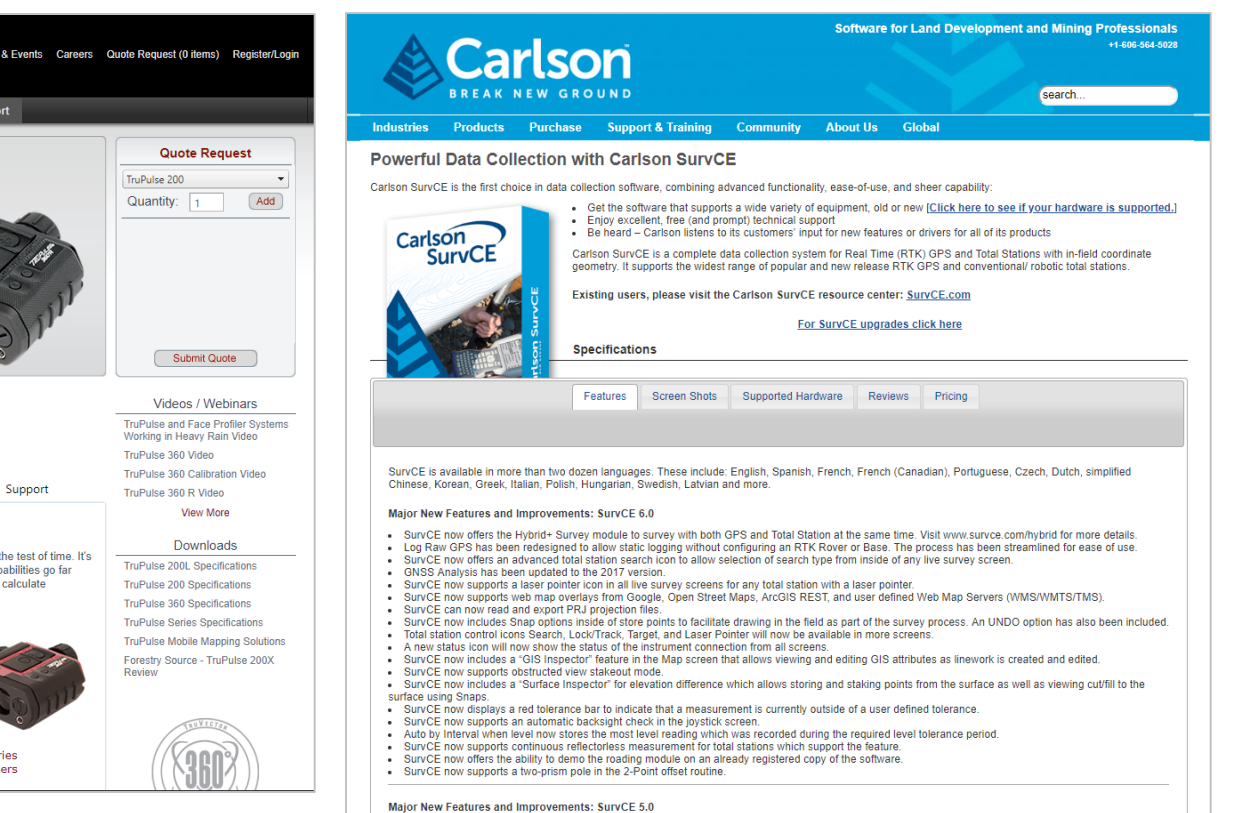

Stay informed! Find out about Laser Technology products, updates, and training resources by keeping track of us on FaceBook (/LaserTechnologyInc), Twitter (@LaserTechPro) and YouTube (/user/LaserTechPro)

## Contact Laser Technology, Inc.

# Questions regarding the interface to SurvCE or our laser products?

#### Please contact us at:

1.800.280.6113 or 1.303.649.1000

#### info@lasertech.com

Laser Technology, Inc. 6912 S. Quentin St. Centennial, CO 80112

www.lasertech.com

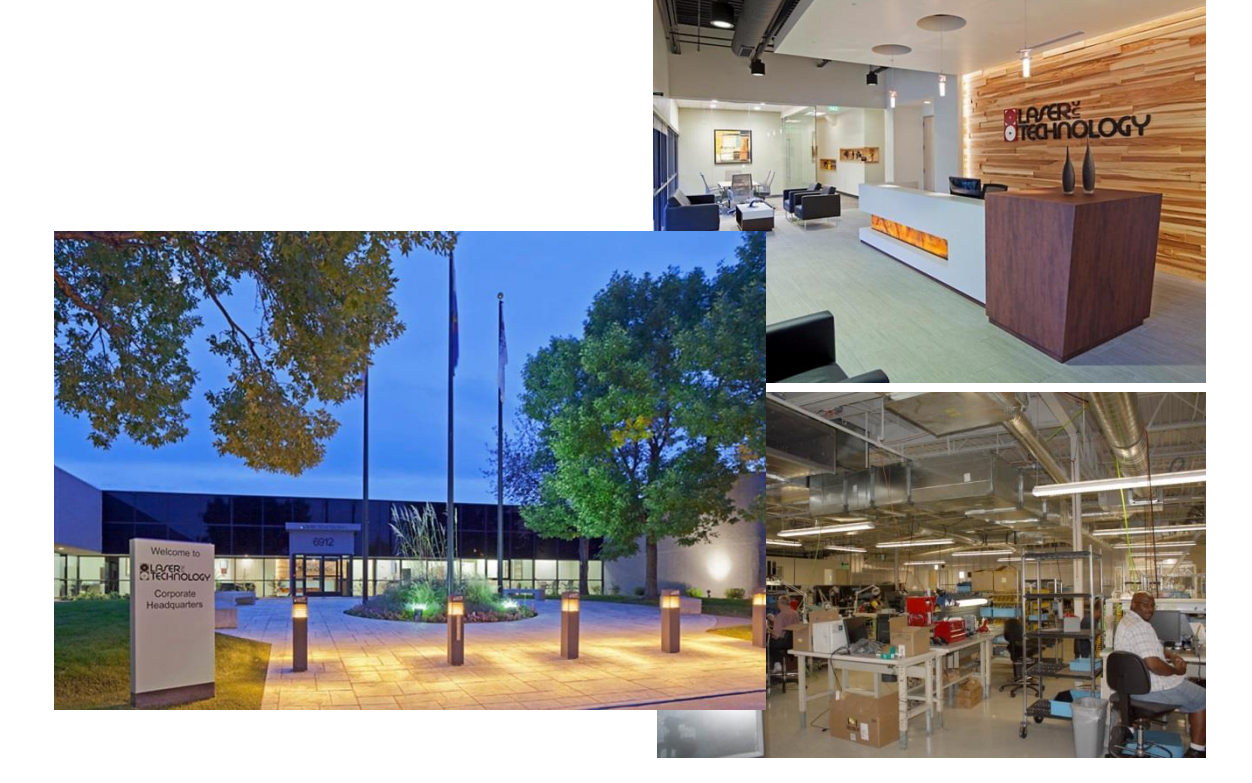